## Importation de la base emprunteurs élèves dans BCDI/ Esidoc avec identifiants et mots de passe

Remarques préalables :

- L'objectif de cette fiche outil est de proposer une méthode simplifiée de création des identifiants (login/mot de passe) dans BCDI / Esidoc au moment de l'importation de la base Elèves depuis Pronote.

- Le document joint à ce PDF, intitulé « Esidoc final » (à ouvrir avec Libre Office Calc) a été réalisé par Philippe PASCAL, assistant en informatique au collège La Ferrage, à Cuers, tout comme la marche à suivre.

Pour ma part, j'ai juste mis en page ce document PDF en y ajoutant quelques précisions.

- Il rejoindra le document réalisé par Elsa Poncin, Fabienne Rondet, Didier Mouren et J-M Frizzole en 2012 - 2013, à partir de l'étape 22.

- Cette fiche outil vous permettra d'importer la base emprunteurs élèves dans BCDI avec, inclus :

\* l'identifiant Esidoc. Il s'agit ici du prenom.nom de l'élève.

Pour information, il remplacera l'INE dans le champ « Identité E. » des fiches « Emprunteurs », sur BCDI.

\* le mot de passe Esidoc. Il s'agit ici de la date de naissance de l'élève : JJMMAAAA

Ces identifiants et mots de passe sont les mêmes que ceux qui permettent aux élèves de s'identifier sur Scribe, au collège La Ferrage, à Cuers.

- <u>IMPORTANT</u> : <u>Utilisez exclusivement Libre Office Calc</u> et non pas Microsoft Excel, ni Open Office Calc, au cours de la procédure suivante.

## <u>Marche à suivre</u>

1. Connectez-vous à Pronote en mode administrateur (voir ATIC/TINE).

2. Cliquez sur l'onglet « Ressources », puis sur « Elèves ».

3. Cliquez sur « Fichier », « Autres Imports/Exports », puis sur « Exporter un fichier texte ».

4. Choisissez Format Texte (\*.TXT), avec le séparateur suivant : Point Virgule.

5. En bas de la page, cliquez sur « Exporter... ».

6. Changez le type de fichier. Le fichier « EXP\_ELEVE.txt » doit être renommé « EXP\_ELEVE.csv ».

7. Fermez Pronote.

8. Ouvrez le document que vous avez importé, « EXP\_ELEVE.csv », avec Libre Office Calc. (Choisissez comme séparateur « point virgule »).

9. Activez les macros, si nécessaire. Pour cela, dans Libre Office Calc, cliquez sur « Outils », « Options », « sécurité », « sécurité des macros », puis choisissez niveau de sécurité « moyen ».

10. Copiez le contenu de « EXP\_ELEVE.csv » dans la « Feuille1 » du document joint intitulé « ESIDOC Final. <u>IMPORTANT</u> : <u>ouvrir le document ESIDOC Final avec</u> <u>Libre Office Calc</u> et non pas avec Microsoft Excel, ni avec Open Office Calc. (Choisissez comme séparateur « point virgule »).

11. Les résultats devraient apparaître dans la feuille « Resultat » du même document ESIDOC Final.

12. En restant sur la page « Resultat », cliquez sur « Fichier », « Enregistrer sous », « CSV ».

Options : Jeu de caractères : Unicode ; séparateur de champ : point virgule.

13. Après avoir fermé le document ESIDOC Final, vous devriez obtenir un fichier « ESIDOC Final.csv » contenant uniquement la page « Resultat » en format texte.

14. Utilisez le convertisseur « CsvXml.exe » comme indiqué à partir de l'étape 22 du document « Création de la base Elèves dans BCDI/Esidoc », consultable à cette adresse : <u>http://www.ac-nice.fr/docazur/IMG/pdf/import\_comptes.pdf</u> et continuez la procédure d'importation du document d'Elsa Poncin, Fabienne Rondet, Didier Mouren et J-M Frizzole, jusqu'au bout (étape 44).

\* <u>Remarque concernant l'étape 25</u> : les champs diffèrent parfois de ceux qui sont indiqués dans le document d'Elsa Poncin, Fabienne Rondet, Didier Mouren et J-M Frizzole.

Voir image en page suivante.

| S CsvXml 3.2 © CRDP Poitou-Charentes -MG-septembre 2009-                                                                                  |                                                                                   |                     |
|----------------------------------------------------------------------------------------------------|-----------------------------------------------------------------------------------|---------------------|
| SCCOCO<br>CRDP<br>POITOU-CHARENTES                                                                                                    | CsvXml : convertir un<br>CSV en fichier XML pou                                   | fichier<br>ır BCDI  |
| Eichier CsV source C Fichier<br>C Fichier                                                                                                 | SV (divers origines). [\\scribe\cdi\Bureau\ESIDOC Einal csv.<br>coNet<br>asélèves | DE_PASSE_M          |
| Table de correspondanc                                                                                                    | e Nom du champ Divers Emprunteurs dans votre BCDI                                 | · · · ·             |
| Champs du fichier source                                                                                                    | Champs BCDI                                                                       |                     |
| jjþNom                                                                                                    | Nom 🗾                                                                             | •                   |
| Prénom                                                                                                    | Prénom 🗸                                                                          | -                   |
| Login                                                                                                    | Numéro (Identité)                                                                 |                     |
| Mot de passe                                                                                                    | Divers 🗸                                                                          | -                   |
| Classe                                                                                                    | Classe/activité 🚽                                                                 | -                   |
| Date de paissance                                                                                                    |                                                                                   | -                   |
| INE                                                                                                    | ▼                                                                                 | -                   |
| Code postal                                                                                                    | <b>•</b>                                                                          | -                   |
| Ville                                                                                                    | <b>•</b>                                                                          | -                   |
| Téléphone                                                                                                    |                                                                                   | -                   |
| <ul> <li>Ne pas traiter le premier enregistre</li> <li>Mettre NÜN en mot de passe</li> <li>Contenu du champ Statut/catégorie ?</li> </ul> | Elève                                                                             | ycée C BCDI spécial |
| <u>C</u> onvertir <u>A</u> ide                                                                                                    | 1                                                                                 | Quitter             |
| те                                                                                                    |                                                                                   |                     |